## Accessibility Checklist for MS Word

Use this checklist to guide you toward creating accessible MS Word documents. Start with practices that you find quick and easy, then build from there.

## Small changes can have a big impact

| GENERAL                                                                                                    | ТЕХТ                                                                                                    |
|----------------------------------------------------------------------------------------------------|----------------------------------------------------------------------------------------------------|
| Describe the contents of the document clearly in the file name                                                                                               | Use text that is at least 12-point font.                                                                                    |
| Add the document title to the Title field under Document Properties (i.e. Title, Author)                                                                     | Use a sans serif font (Arial, Helvetica, Tahoma, or Verdana).                                                               |
| Accept, decline, and turn Track Changes off after final changes have been made                                                                               | Number pages using the built-in page numbering function.                                                                    |
| TABLES                                                                                                    | Create lists using the built-in bullet or numbering function (i.e. not typed characters, such as hyphens).                  |
| Use Tables for tabular data onlynot for layout purposes (i.e. to create columns or sections)                                                                 | Use style elements to organize and structure the document (Heading 1, Heading 2).                                           |
| Create tables using Insert Table, as opposed to using tabs and spaces to create the look of a table                                                          | Use the paragraph formatting function to add space between paragraphs or sections instead of using hard returns             |
| Create tables that have a logical reading order (e.g., left to right, top to bottom)                                                                         | Hyperlink text should indicate the content of the destination link; do not use "click here."                                |
| Do not leave any blank (empty) rows or columns in the table                                                                                                  | Colour should not be the only way to differentiate or emphasize information                                                 |
| Do not merge table cells                                                                                                    | IMAGES AND OTHER VISUAL ELEMENTS                                                                                            |
| In Table Properties, ensure that the Allow<br>Row To Break Across Pages option                                                                               | Remove background images and watermarks.                                                                                    |
| Specify header rows and columns using Table Style Options                                                                                                    | Include meaningful Alternative Text (i.e. a                                                                                 |
| Repeat table headers at the top of each page                                                                                                    | build in function in Word where the author<br>can provide a short description of the nature<br>and content of each visual). |
| Include a Table Caption that describes the content/purpose of the table.                                                                                     | Use the Border tool, instead of line shapes or textboxes, to draw attention to a section of                                 |
| FURTHER INFORMATION                                                                                                    | text                                                                                                    |
| University of Washington, Creating Accessible Documents                                                                                                    | Label decorative images are labled as<br>"decorative" in the alternative text                                               |
| https://www.washington.edu/accessibility/documents/overview/<br>Microsoft Office, Make your Word documents accessible to<br>people with disabilities webpage | Ensure sufficient colour contrast between the background and text and images using the Colour Contrast Analyser             |
| https://support.office.com/en-us/article/make-your-word-<br>documents-accessible-d9bf3683-87ac-47ea-b91a-78dcacb3c66d                                        | Complex images (i.e. graphs) are described in a caption near the image                                                      |